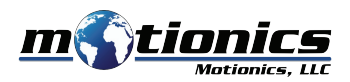

# Bluetooth Test Indicator User Guide

# 🚹 Important Notes

- This test indicator turns off automatically if not used for 10 minutes.
- Do **NOT** open the device. Opening causes permanent damage and voids the warranty.

#### Description

- 1 Battery Slot Use CR2032 coin battery to power this test indicator
- **2 MODE Button**
- **3 FAVORITE Button**
- **4** SET Button

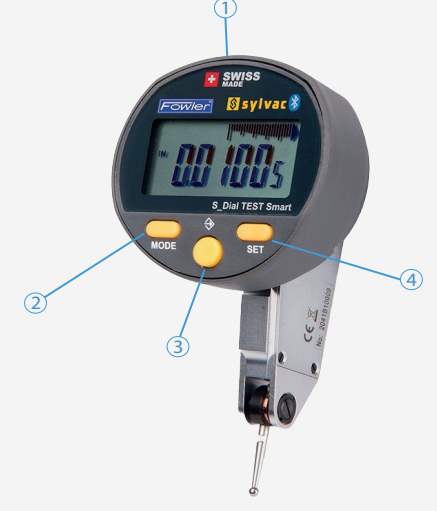

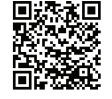

**Product Page** 

# Included in the box

- Test Indicator 1X
- CR2032 Battery 1X
- User Guide 1X

### **Compatible Software**

- iOS: MultiGage Reader (download for FREE from the App Store).
- Android: MultiGage Reader (download for FREE from the Play Store).
- Windows: MultiGage Reader (BLE dongle required, download for FREE from www.motionics.com Go to Resources > Download > Software).

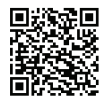

MultiGage Reader App iPhone/iPad MultiGage Reader App Android

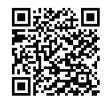

### Quick Start

- Insert CR2032 battery into battery slot for a first-time use.
- Turn on Bluetooth on the test indicator.
  - Press MODE button 3 times and bt will appear on the screen.
  - Press FAVORITE button once to make sure On is selected.
  - Press SET button once to return to reading and Bluetooth icon will blink.
- Plug in USB Bluetooth dongle if using Windows PC.
- Run software (refer to compatible software section for download, and launch).
- For a first-time use, device activation is required using code printed on device.
  - On iOS, go to New Measurement>More>Setting>Custom Codes field, enter activation code, press Back then Save.
  - On Android, go to Menu>Settings>Custom Codes field, enter activation code, press Back then Save.
  - On Windows, go to Settings>Activation>Custom Activation Codes, enter activation code, press Add Code then Save.
- Tap Pair button in software to enter pairing page.
- Wait for the software to finish scanning nearby devices, then select SY308 to connect.
- Connection may take a few seconds. Once paired, readings show in software.